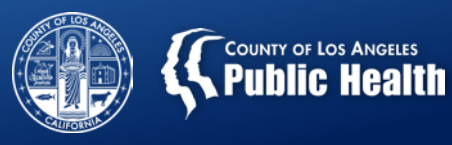

## BILLING DENIALS 2.0: CLAIMS PRE-ADJUDICATION AND DENIAL TROUBLESHOOTING Los Angeles County's Substance Abuse Prevention and Control

Thursday February 07, 2019

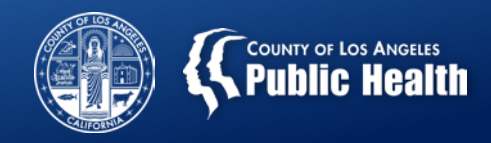

## <u>Outline</u>

- 1. Introduction to billing denials troubleshooting
- 2. In depth description of most common billing denials
- 3. Questions?
- 4. Detailed description of Pre-adjudication process
- 5. Demonstration of Pre-adjudication of claims
- 6. Application of billing denials troubleshooting to Preadjudication demonstration
- 7. Questions?

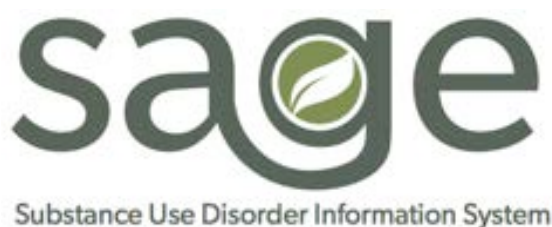

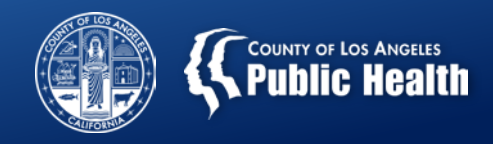

## **Objectives**

#### By the end of this training, you will be able to:

- Understand the most common denial reason codes and what triggered the denial.
- Identify next steps that are needed to address the most common denial reason.
- Describe the Pre-adjudication process and how to utilize it to reduce billing denials.
- Apply denial troubleshooting techniques to the Preadjudication validation errors.

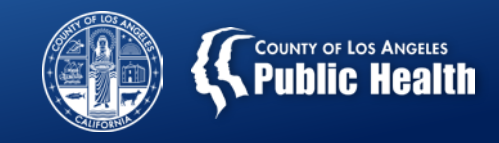

## **Reasons for Claim Denials**

- Claims may be denied for multiple reasons, including:
  - Incorrect/missing information (Financial Eligibility Form info, Provider Diagnosis (ICD-10) Form)
  - Service authorization errors or denials
  - Lack of funds in contract (provider would just need to request an increase in adjustable contract cap)
  - Configuration or contracting issues

Current denial rate across SAPC providers is 19.6%. However, we have seen a number of providers reduce this rate through the troubleshooting process. A certain proportion of denials are unavoidable in managed care systems

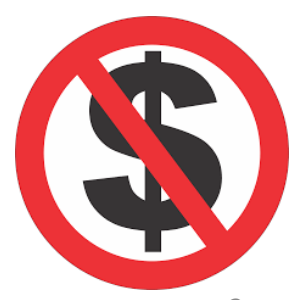

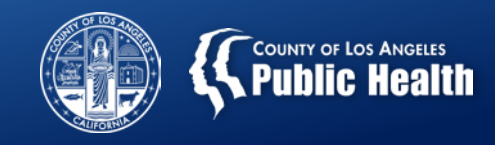

## DECODING Your Denials: Finding the Denial Reason or Explanation of Coverage

#### **Professional Treatments Form**

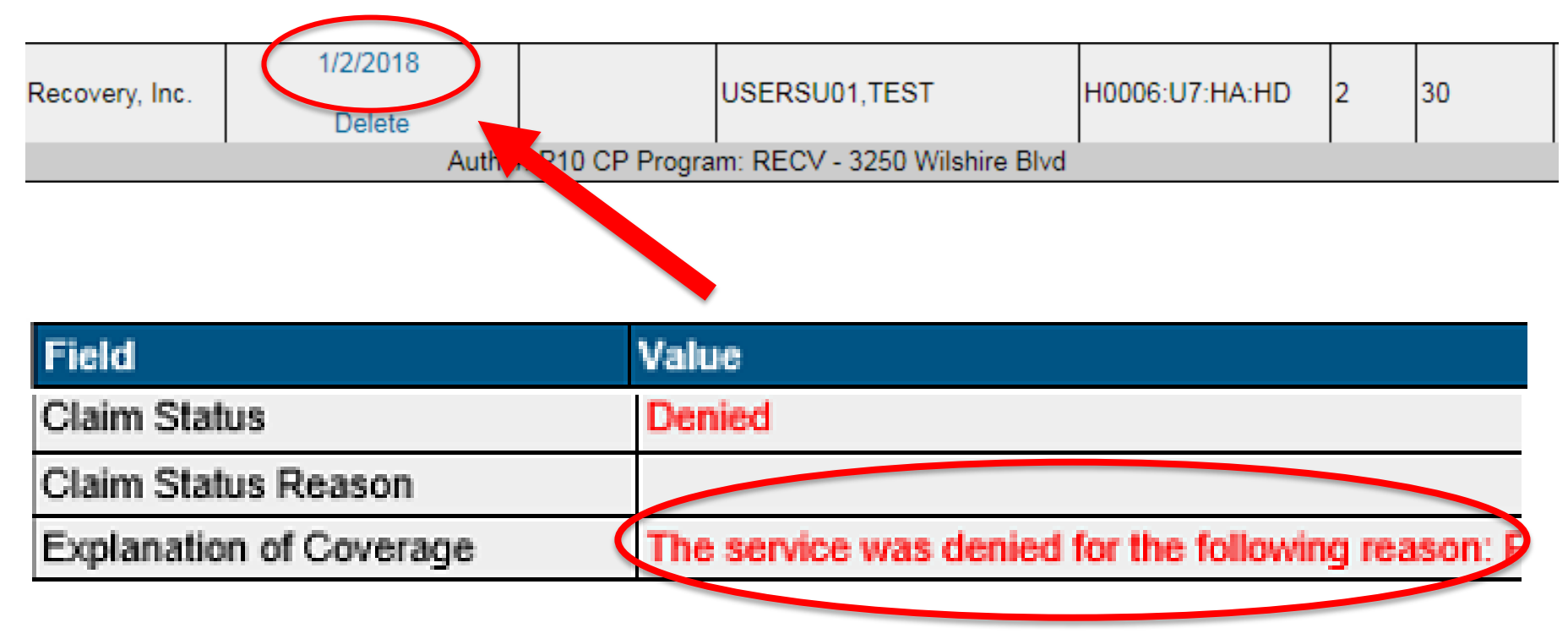

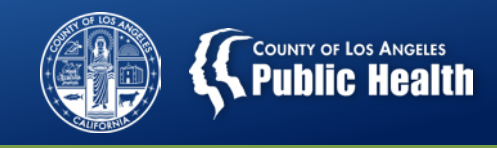

## Denial Reason: Eligibility not found/verified in Cal PM

<u>Translation</u>: There are one or more eligibility elements missing or incorrect on the Financial Eligibility or Provider Diagnosis (ICD-10) Forms

| Denial Code           | Claim Status | Claim Status Reason                           | Explanation of Coverage |
|-----------------------|--------------|-----------------------------------------------|-------------------------|
| CO 177                | Denied       | Eligibility not<br>found/verified in<br>CalPM | Blank                   |
| <b>REQUE</b><br>DENIE |              | oubleshooting                                 |                         |

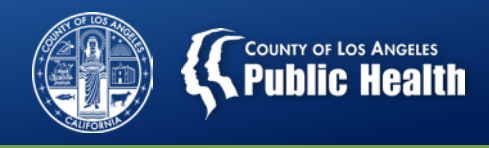

#### **Eligibility Not Found/Verified in Cal PM**

| Troubleshooting is | Possible Situation: Completed and submitted financial eligibility, but entered CIN in policy field |  |  |  |
|--------------------|----------------------------------------------------------------------------------------------------|--|--|--|
| the same for       | only or entered a date after the admission date in the coverage effective date field.              |  |  |  |
| primary or         | Forms to check:                                                                                    |  |  |  |
| secondary users.   | 1. Financial Eligibility Form                                                                      |  |  |  |
|                    | 2. Provider Diagnosis (ICD-10) Form                                                                |  |  |  |
|                    | Troubleshooting steps:                                                                             |  |  |  |
|                    | 1. Does the client have a financial eligibility form completed?                                    |  |  |  |
|                    | a) Was it <b>Saved and Submitted?</b>                                                              |  |  |  |
|                    | 2. If the client has a Financial Eligibility defined as Drug MediCal as the primary guarantor, are |  |  |  |
|                    | the following fields filled in:                                                                    |  |  |  |
|                    | a. Subscriber Client Index #                                                                       |  |  |  |
|                    | b. Subscriber Birth Date                                                                           |  |  |  |
|                    | c. Subscriber Address Line 1: State, City, Zip Code                                                |  |  |  |
|                    | d. Eligibility Verified, Coordination of Benefits and Subscriber Assignment of Benefits all        |  |  |  |
|                    | must be set to 'Yes', assuming Yes is the correct response.                                        |  |  |  |
|                    | e. Coverage Effective Date must be on or before episode admission date and on or                   |  |  |  |
|                    | before first date of service.                                                                      |  |  |  |
|                    | f. Was the patient DMC eligible during the denied service date? Check the Real-Time                |  |  |  |
|                    | 270 Request                                                                                        |  |  |  |
|                    | 3 Does the client have an Admission Diagnosis in the Provider Diagnosis (ICD-10) form?             |  |  |  |
|                    | 1 Date of admission diagnosis must be the same date as the enisode admission or prior              |  |  |  |
|                    | to the service claimed date if readmission                                                         |  |  |  |
|                    |                                                                                                    |  |  |  |

Diagnosis ranking and billing order must match 2.

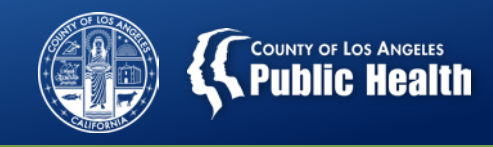

## Denial Reason: Contracting Provider Program Not Valid For Authorization

<u>Translation</u>: The provider program (location) that was entered on the authorization and billed against is not setup for the level of care and/or the CPT code that was billed, including modifiers.

| Denial Code | Claim Status   | Claim Status Reason | Explanation of Coverage                                       |
|-------------|----------------|---------------------|---------------------------------------------------------------|
| CO 185      | Denied         | Blank               | Contracted Provider<br>Program Not Valid For<br>Authorization |
| RE          | QUEST<br>ENIED | Troubleshooting     | APPROVED 7                                                    |

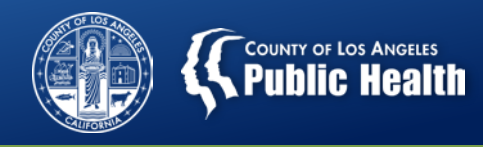

#### **Contracting Provider Program Not Valid For Authorization**

| Possible Scenarios:                                                                                      |  |  |
|----------------------------------------------------------------------------------------------------|--|--|
| Provider selected an incorrect Auth Grouping on the Authorization Request Form and it was                |  |  |
| approved. PPW when not a contracted PPW provider, for example.                                           |  |  |
| Forms to check:                                                                                          |  |  |
| 1. Professional Treatment Form (Authorization Field)                                                     |  |  |
| 2. Service Authorization Form (if applicable, to verify location and LOC)                                |  |  |
| Troubleshooting steps:                                                                                   |  |  |
| Authorization Request Form                                                                               |  |  |
| 1. Ensure the Authorization grouping on the Authorization Request Form is the correct                    |  |  |
| level of care, age group and PPW status that was provided.                                               |  |  |
| <ul> <li>If all information is correct, please contact your CPA to verify contracts and</li> </ul>       |  |  |
| system configuration.                                                                                    |  |  |
| 2. Ensure the <b>Provider Program (e.g. location)</b> on the Service Authorization Form is               |  |  |
| correct for the service that was provided.                                                               |  |  |
| 3. Please contact QI/UM to request a change in the authorized program location or to                     |  |  |
| denv incorrect authorization and resubmit a new authorization if a mistake is found                      |  |  |
| Professional Treatment Form                                                                              |  |  |
| 1. When completing the Professional Treatment Form, did you:                                             |  |  |
| <ul> <li>Select the appropriate Member Auth number?</li> </ul>                                           |  |  |
| <ul> <li>Verify the program listed is the program the service was rendered and is set up</li> </ul>      |  |  |
| for that LOC. CPT and Modifier                                                                           |  |  |
| <ul> <li>Run Pre-Adjudication process before submitting to verify if fixed or resubmit claim.</li> </ul> |  |  |
| <ul> <li>Contact Helpdesk if still not resolved.</li> </ul>                                              |  |  |
|                                                                                                    |  |  |

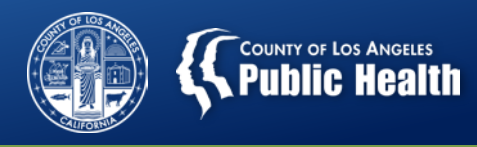

#### **Contracting Provider Program Not Valid For Authorization**

#### What to do if you are a <u>Secondary</u> Sage User?

#### **<u>Troubleshooting steps:</u>** (Similar to Primary Users)

- <u>Authorization Request Form</u>
  - 1. Ensure the Authorization grouping on the Authorization Request Form is the correct level of care, age group and PPW status that was provided.
    - Contact Helpdesk for further guidance
  - 2. <u>Ensure the **Provider Program (e.g. location)**</u> on the Service Authorization Form is correct for the service that was provided.
  - 3. Please contact QI/UM to request a change in the authorized program location or to deny incorrect authorization and resubmit a new authorization if a mistake is found.
- <u>837 File</u>
  - 1. Verify the following information is correct on the 837 File
    - The Auth number matches the authorization for the intended level of care and CPT codes
    - The NPI and address for the contracting program (location) is the same as the program on the Authorization Request Form
    - The program location corresponds to the actual level of care, CPT code and modifier where the service was provided.
    - The HCPC and modifier match the approved codes found on the Authorization
- Contact the Helpdesk if not resolved.

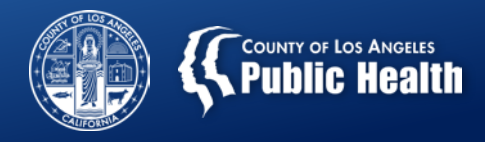

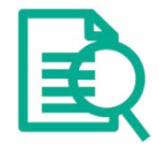

## Authorization Request Form Program Selection

- The program on the Authorization request form corresponds to the provider agency where treatment is being delivered.
  - If an agency has multiple sites, be sure to select the correct program where this patient is being treated.

| Funding Source & Benefit Plan Information                                                                          |                                     |  |  |  |
|----------------------------------------------------------------------------------------------------|-------------------------------------|--|--|--|
| Funding Source:<br>Drug Medi-Cal                                                                                   | Benefit Plan:<br>DMC SUD Services V |  |  |  |
| Program:<br>- Please Choose One -                                                                                  |                                     |  |  |  |
| - Please Choose One -<br>Recovery Facility<br>Autorization Group<br>Leave Stank for individual CPT Codes requests. |                                     |  |  |  |

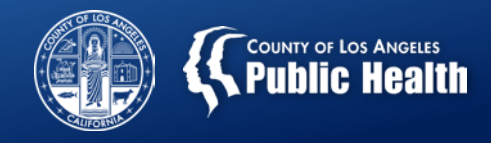

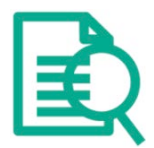

## **Professional Treatment Form**

- Each Auth # corresponds to a <u>Funding Source</u>, <u>Dates of Service</u>, <u>Age Group</u>, <u>ASAM LOC</u>, <u>PPW status</u> and <u>Treatment Location</u>.
  - It is possible that an agency may have more than one approved authorization for a given time period (Patient left and came back, OTP aligning with continuous treatment date, etc...)
    - Providers need to ensure they are selecting (primary user) or inputting (secondary user) the correction authorization when billing.
  - Authorization numbers that are numbers ONLY and DO NOT start with a "P" correspond to all levels of care, RBH and treatment services.
  - Any authorization number that begins with a "P" (e.g. Provider Authorizations) corresponds to <u>Incentives ONLY for any claim 7/01/2018 and beyond.</u>
    - <u>Pauths still exist for prior fiscal year 17/18 for late claims and replacement claims</u> for outpatient, withdrawal management and RSS services.

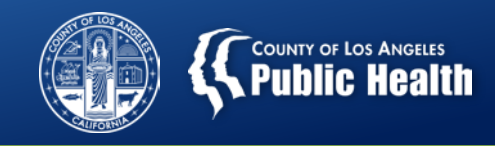

## **Missing/Invalid or Denied Authorization Number**

<u>Translation</u>: 837 File was submitted with an incorrect authorization, invalid, denied or missing authorization number. This can be a "Member Authorization" or "Provider Authorization" (Denial Reason experienced only by Secondary Sage Users).

| Denial Code                   | Claim Status | Claim Status Reason | Ехр         | lanation of Coverage                        |
|-------------------------------|--------------|---------------------|-------------|---------------------------------------------|
| CO 15                         | Denied       | Blank               | Inva<br>Aut | alid/Missing or Denied<br>horization Number |
| <b>REQUEST</b><br>DENIED Trou |              | oubleshooting       |             | APPROVED                                    |

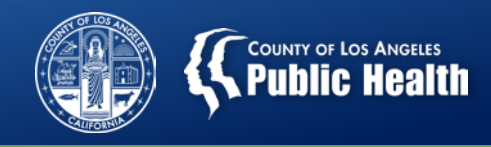

#### Missing, Invalid or Denied Authorization Number

| What to do if you are<br>a <u>Primary Sage User</u> ?             | <u>Troubleshooting steps:</u><br>Not Applicable. This is a denial reason that applies to secondary providers only.                                                                                                    |
|-------------------------------------------------------------------|----------------------------------------------------------------------------------------------------|
| What to do if you are<br>a <u>Secondary Sage</u><br><u>User</u> ? | <ul> <li><u>Possible Situation:</u> Provider entered auth number on 837 from a pending or denied auth and billed without confirming it was approved. Provider forgot to enter the auth number before billing.</li> <li><u>Forms to check:</u></li> <li>1. Authorization Request Form</li> <li>2. Ref*G* on SV1 segment, loop 2400 on 837 File</li> </ul>                                                                                                    |
|                                                                   | <ol> <li>Troubleshooting steps:</li> <li>Confirm that you have an authorization number for your client in PCONN</li> <li>Before submitting the claim, confirm the authorization was approved.</li> <li>Confirm that you are using the correct Authorization Number or Provider<br/>Authorization number and resubmit billing.</li> <li>Verify the Auth number on the 837 File in the Ref*G* loop is the same<br/>number from the Authorization Request Form         <sup>13</sup> </li> <li>Ensure your system for entering Auth Numbers into your EHR is accurate</li> </ol> |

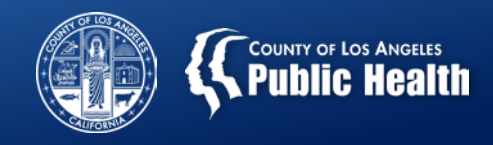

## Denial Reason: Procedure not on Fee schedule.

<u>Translation</u>: The service you are claiming is not associated with the program location or your agency.

| Denial Code | Claim Status | Claim Status Reason | Explanation of Coverage           |
|-------------|--------------|---------------------|-----------------------------------|
| CO 181      | Denied       | Blank               | Procedure not on fee<br>schedule. |

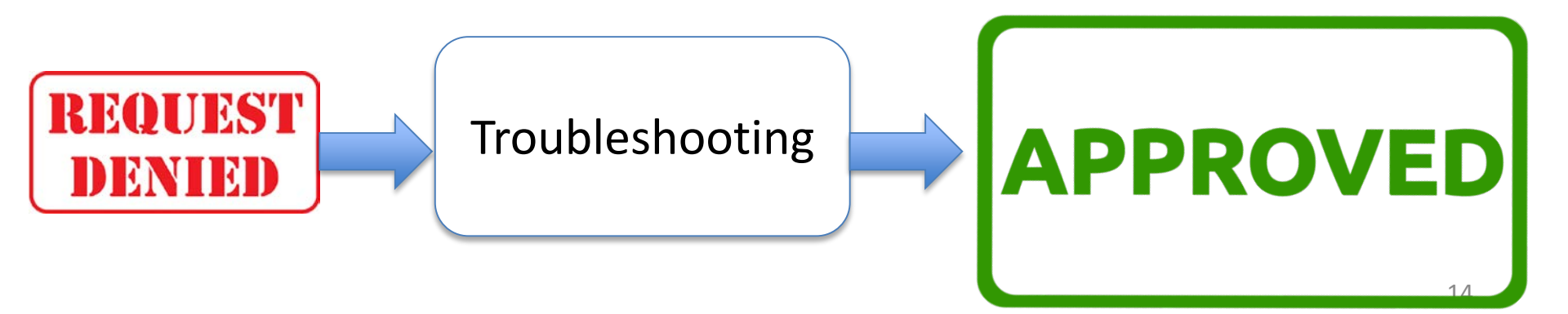

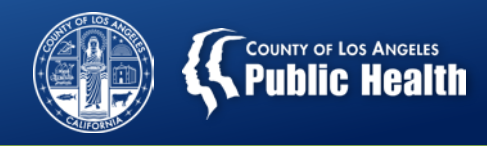

#### **Procedure not on Fee schedule.**

| What to do if you are<br>a <u>Primary Sage User</u><br>(Provider Connect)? | <b>Possible Situation:</b> Provider selected the wrong authorization grouping by accident<br>and it was approved. I.e. PPW when not a PPW provider. Or 837 provider billed the<br>wrong HCPC code by accident.<br><b>Forms to check:</b><br>1. Authorization Form                                                                                                    |
|----------------------------------------------------------------------------|----------------------------------------------------------------------------------------------------|
|                                                                            | <ol> <li>Troubleshooting steps:         <ol> <li>Verify the authorization group on the authorization is correct.                 <ul> <li>If it is correct, contact helpdesk to verify you are configured to that level of care.</li> <li>If incorrect, contact UM to deny the authorization and resubmit an authorization with the correct information.</li> </ul> </li> </ol></li> <li>If you discover that you used the incorrect code or code with incorrect modifier, resubmit claim with new authorization using the correct code and modifier (Note: You must have a corrected authorization to rebill).</li> <li>If unable to resolve, contact Help Desk.</li> </ol> |
| What to do if you are<br>a <u>Secondary Sage</u><br><u>User</u> ?          | <ul> <li>Troubleshooting steps:</li> <li>1. Same as above</li> <li>2. Verify HCPC code and modifier on 837 file is on the approved Authorization<br/>Request Form and you are configured for that service.</li> <li>3. Contact Helpdesk if you believe you were using the correct information.</li> </ul>                                                                                                    |

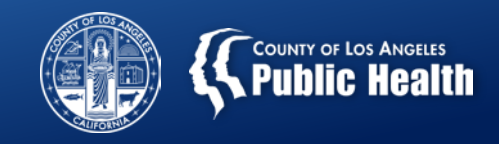

## **Denial Reason:** Missing Episode for Date of Service

<u>Translation</u>: Your are attempting to bill for a service that occurred before the admission date.

| Denial Code                  | Claim Status | Claim Status Reason | Explanation of Coverage |
|------------------------------|--------------|---------------------|-------------------------|
| CO A1<br>MA40                | Denied       | Blank               | Missing Episode for DOS |
| <b>REQUE</b><br><b>DENIE</b> |              | oubleshooting       | APPROVED                |

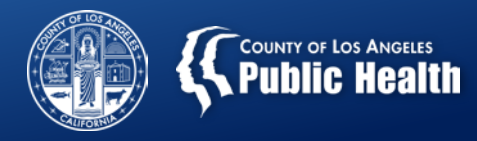

#### **Missing Episode for Date of Service**

| What to do if you      | Forms to check:                                                                                    |
|------------------------|----------------------------------------------------------------------------------------------------|
| are a Primary Sage     | 1. Provider Admission Form                                                                         |
| <u>User (Provider</u>  | Troubleshooting steps:                                                                             |
| <u>Connect)</u> ?      | 1. Verify that the date attempting to bill services for falls on or after the                      |
|                        | date of admission on Provider Admission Form.                                                      |
|                        | 2. If you discover the admission date is incorrect, contact the help desk to                       |
|                        | request assistance for options in adjusting this date.                                             |
|                        | 3. If the date of service occurred on or after the admission date, resubmit                        |
|                        | billing with this correct date.                                                                    |
|                        | 4. Contact Help Desk if not resolved.                                                              |
| What to do if you      | Troubleshooting steps:                                                                             |
| are a <u>Secondary</u> | 1. Same as above.                                                                                  |
| Sage User?             | 2. Correct date on 837 File and resubmit if date of service is on or after episode admission date. |

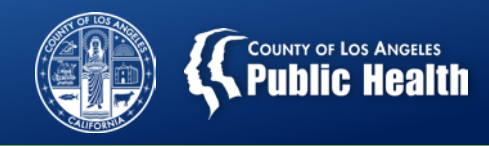

## Performing Provider Is Not Registered On Date of Service

**<u>Translation</u>**: Clinician who provided the service has an enrollment date in Sage after the date of service.

| Denial Code                  | Claim Status | Claim Status Reason | Explanation of Coverage                                     |
|------------------------------|--------------|---------------------|-------------------------------------------------------------|
| CO B7                        | Denied       | Blank               | Performing provider is not<br>registered on date of service |
| <b>REQUE</b><br><b>DENIE</b> |              | oubleshooting       |                                                             |

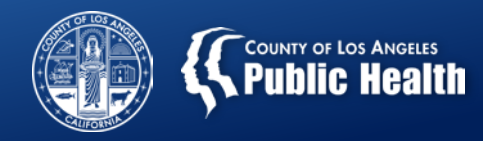

#### **Performing Provider Is Not Registered On Date of Service**

| What to do if you<br>are a <u>Primary Sage</u>                    | Forms to check:<br>1. SAGE HelpDesk User Creation Form                                                                                                    |  |  |  |
|-------------------------------------------------------------------|----------------------------------------------------------------------------------------------------|--|--|--|
| <u>User (Provider</u><br><u>Connect)</u> ?                        | <ol> <li>Troubleshooting steps:</li> <li>Verify the date of hire on newest version of form (registration date on older version).</li> <li>Verify if date of hire (registration date on older version) is before or after service delivery date</li> <li>Verify the correct provider was entered on the billing.</li> <li>Contact Helpdesk to assist in resolution if unable to correct.</li> </ol> |  |  |  |
| What to do if you<br>are a <u>Secondary</u><br><u>Sage User</u> ? | Troubleshooting steps:<br>1. Same as above                                                                                                    |  |  |  |

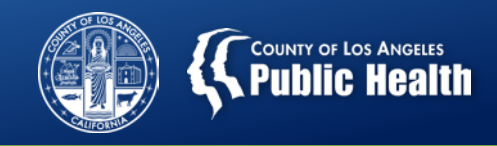

## Denial Reason: Exceeded Number of Days to Bill

<u>Translation</u>: You are attempting to bill for services that occurred greater than 365 days prior to billing date.

| Denial Code | Claim Status | Claim Status Reason | Explanation of Coverage                                               |
|-------------|--------------|---------------------|-----------------------------------------------------------------------|
| CO 29       | Denied       | Blank               | Service Exceeded Allowed<br>Number Of Days Prior to Date<br>Of Claim. |

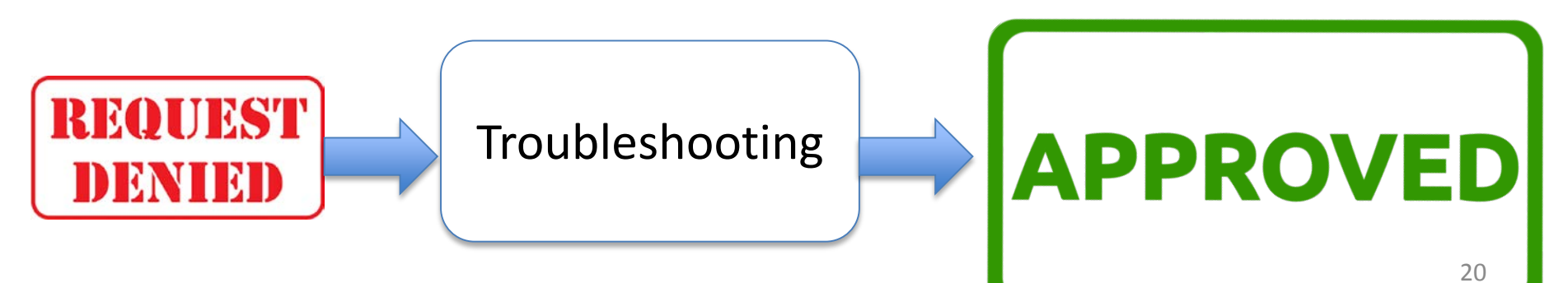

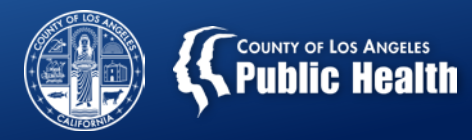

#### **Exceeded Number of Days to Bill**

| What to do if you<br>are a <u>Primary Sage</u>                    | <u>Forms to check:</u><br>1. Billing                                                                                                    |
|-------------------------------------------------------------------|----------------------------------------------------------------------------------------------------|
| <u>User (Provider</u><br><u>Connect</u> ) <b>?</b>                | <ul> <li>Troubleshooting steps:</li> <li>1 Confirm in the Submitted Bill that the Date of Service is not more than</li> <li>365 days before the Bill Date. NOTE: Typically this is a typo error (ex: 2018 vs. 2019).</li> <li>2. If date of service was less than 365 days before the billing date, resubmit with correct dates.</li> <li>* If this does not resolve issue, contact Help Desk.</li> <li>3. If date of service was more than 365 days before the billing date, you will not be permitted to bill for these services.</li> </ul> |
| What to do if you<br>are a <u>Secondary</u><br><u>Sage User</u> ? | <ul> <li>Troubleshooting steps:</li> <li>1. Confirm the Date of Service is correct.</li> <li>2. If date of service was less than 365 days before the billing date, resubmit with correct dates.</li> <li>* If this does not resolve issue, contact Help Desk.</li> <li>3. If date of service was more than 365 days before the billing date, you will not be permitted to bill for these services.</li> </ul>                                                                                                    |

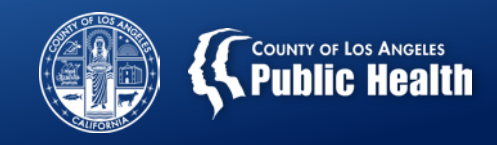

## **Contracting Provider Program Not Active**

<u>Translation</u>: Program you are attempting to bill to is not currently active in the SAGE system.

| Denial Code | Claim Status | Claim Status Reason | Explanation of Coverage                        |
|-------------|--------------|---------------------|------------------------------------------------|
| CO 147      | Denied       | Blank               | Contracting Provider Program<br>is Not Active. |

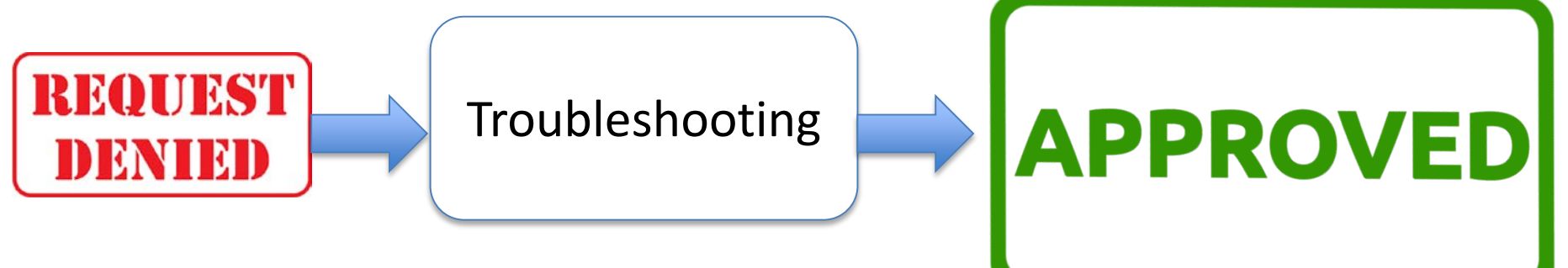

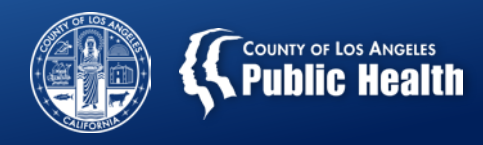

#### **Contracting Provider Program Not Active**

| What to do if you      | Possible Situation: Provider had an emergency move and selected the           |
|------------------------|-------------------------------------------------------------------------------|
| are a Primary Sage     | wrong program location on the authorization before it was removed from        |
| <u>User (Provider</u>  | Sage.                                                                         |
| <u>Connect)</u> ?      | Forms to check:                                                               |
|                        | 1. None.                                                                      |
|                        | Troubleshooting steps:                                                        |
|                        | 1. Contact Help Desk to confirm that the treatment program and location       |
|                        | you are attempting to bill to is active in Sage.                              |
|                        | 2. If program is not active, Help Desk will escalate ticket to SAPC-Contracts |
|                        | and Compliance Division (CCD).                                                |
|                        | <ol><li>Follow-up with SAPC-CCD as needed.</li></ol>                          |
| What to do if you      | Forms to Check:                                                               |
| are a <u>Secondary</u> | 1. None.                                                                      |
| Sage User?             | Troubleshooting steps:                                                        |
|                        | Same as above.                                                                |

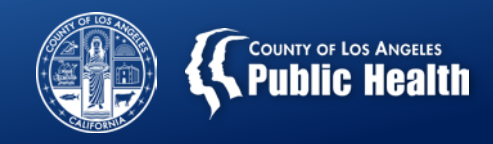

## **Denial Reason: Group Duration Limit**

#### **<u>Translation</u>**: Historical error and should no longer be encountered

| Denial Code                  | Claim Status | Claim Status Reason                        | Explanation of Coverage        |                                                                                                    |          |
|------------------------------|--------------|--------------------------------------------|--------------------------------|----------------------------------------------------------------------------------------------------|----------|
| CO 177                       | Denied       | Eligibility and/or<br>Standards not<br>Met | Cla<br>D b<br>Adj<br>H00<br>90 | im Status has been set<br>ecause of Claim<br>judication Rule 4 -<br>005:U1 Group Counseli<br>min limit. | to<br>ng |
| <b>REQUE</b><br><b>DENIE</b> | ST<br>D      | oubleshooting                              | ⇒                              | APPROVED                                                                                                | 24       |

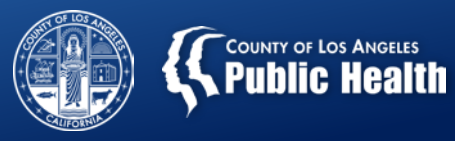

#### **Denial Reason:** Group Duration Limit

| What to do if you      | Forms to check:                                                                       |
|------------------------|---------------------------------------------------------------------------------------|
| are a Primary Sage     | 1. Clinical Documentation                                                             |
| <u>User (Provider</u>  | 2. Professional Treatment Entry                                                       |
| <u>Connect</u> )?      | Troubleshooting steps:                                                                |
|                        | 1. Verify the duration of group you are attempting to bill for is between 60          |
|                        | and 90 minutes in duration.                                                           |
|                        | 2. This is a <u>historical error</u> . Should not be encountered if you resubmit your |
|                        | billing.                                                                              |
|                        | <ol><li>If not resolved with resubmission, contact Help Desk.</li></ol>               |
| What to do if you      | Troubleshooting steps:                                                                |
| are a <u>Secondary</u> | 1. Same as above.                                                                     |
| Sage User?             |                                                                                       |
|                        |                                                                                       |
|                        |                                                                                       |

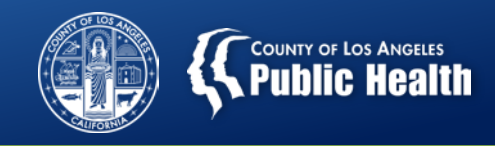

## Number of Services per Claim Allowed Exceeded

<u>Translation</u>: You have attempted to submit a claim on an 837 with too many services associated with it.

| Denial Code | Claim Status | Claim Status Reason | Explanation of Coverage                       |
|-------------|--------------|---------------------|-----------------------------------------------|
| CO 16       | Denied       | Blank               | Number of services per claim allowed exceeded |

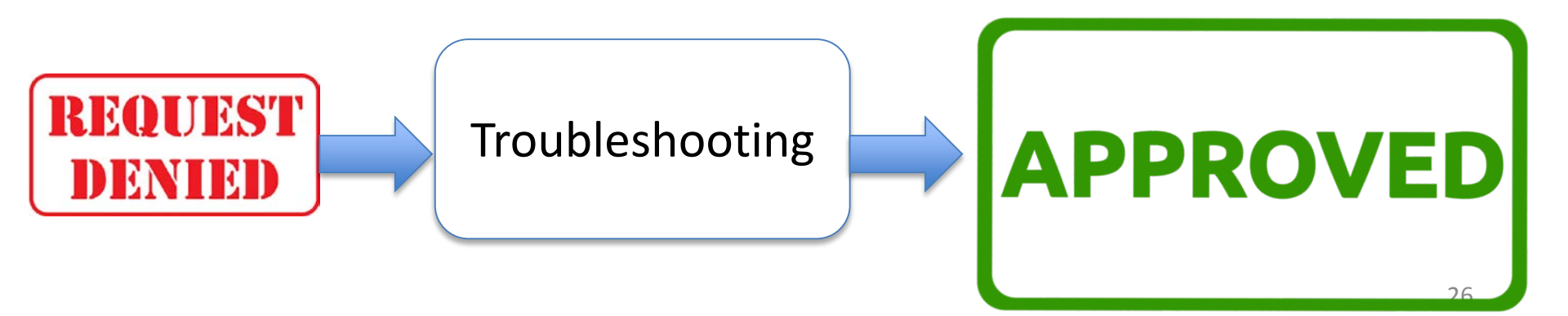

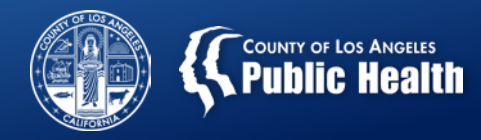

#### **Number of Services per Claim Allowed Exceeded**

| What to do if you<br>are a <u>Primary Sage</u>                    | <u>Forms to check:</u><br>1. None.                                                                                                    |
|-------------------------------------------------------------------|----------------------------------------------------------------------------------------------------|
| <u>User (Provider</u><br><u>Connect</u> ) <b>?</b>                | <u>Troubleshooting steps:</u><br>1. Not Applicable. This denial reason applies only to secondary Sage users<br>submitting billing via the 837 process.                                                      |
| What to do if you<br>are a <u>Secondary</u><br><u>Sage User</u> ? | <ul> <li>Troubleshooting steps:</li> <li>1. Resubmit claims with correct formats. <ol> <li>There should only be one service per claim</li> </ol> </li> <li>2. Contact Help Desk if not resolved.</li> </ul> |

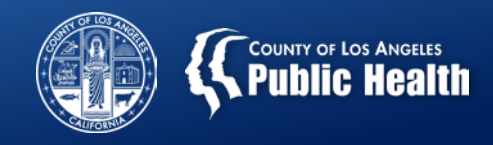

## Denial Reason: No Coverage Level Found

**<u>Translation</u>**: The particular type of service that you are attempting to bill for may not be associated with this benefit plan

| Denial Code | Claim Status | Claim Status Reason | Explanation of Coverage  |
|-------------|--------------|---------------------|--------------------------|
| CO 181      | Denied       | Blank               | No coverage level found. |

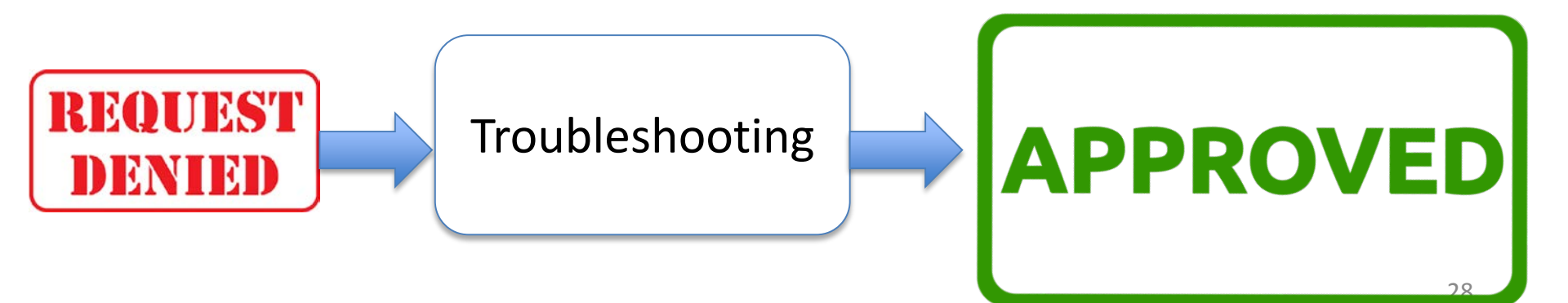

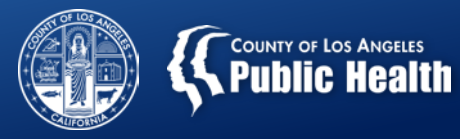

#### **Denial Reason:** No Coverage Level Found

| What to do if you                                                 | <u>Forms to check:</u>                                                                                                    |
|-------------------------------------------------------------------|----------------------------------------------------------------------------------------------------|
| are a Primary Sage                                                | 1. Professional Treatment                                                                                                    |
| <u>User (Provider</u>                                             | <u>Troubleshooting steps:</u>                                                                                                    |
| <u>Connect)</u> ?                                                 | Not applicable to Primary Users.                                                                                                    |
| What to do if you<br>are a <u>Secondary</u><br><u>Sage User</u> ? | <ol> <li>Troubleshooting steps:</li> <li>Review HCPC code you were using to ensure it is part of the benefit plan, as indicated by the SAPC Rates &amp; Standards Matrix.</li> <li>If you have confirmed HCPC code is correct, contact Help Desk for assistance.</li> </ol> |

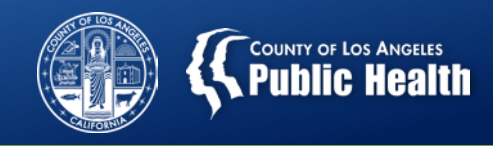

# Funding source not eligible on date of service for member.

**<u>Translation</u>**: Date of Service is before the admission date.

| Denial Code                 | Claim Status | Claim Status Reason | Expla        | anation of Coverage                                   |
|-----------------------------|--------------|---------------------|--------------|-------------------------------------------------------|
| CO 166                      | Denied       | Blank               | Fund<br>date | ding source not eligible or<br>of service for member. |
| <b>REQUI</b><br><b>DENI</b> | XST<br>ND    | roubleshooting      |              | APPROVED                                              |

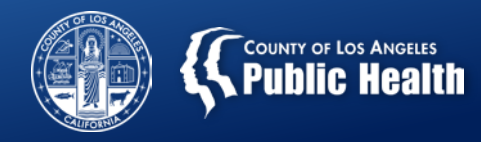

#### Funding source not eligible on date of service for member.

| What to do if you      | <u>Forms to check:</u>                                                                                                    |  |  |
|------------------------|----------------------------------------------------------------------------------------------------|--|--|
| are a Primary Sage     | 1. Financial Eligibility Form                                                                                                    |  |  |
| <u>User (Provider</u>  | Troubleshooting steps:                                                                                                    |  |  |
| <u>Connect</u> )?      | <ol> <li>Verify that the date of service billed falls on or after the coverage<br/>effective date listed for each Guarantor on the Financial Eligibility Form.</li> <li>There should only be a date in "Coverage Expiration Date" if patient lost<br/>DMC benefits and is no longer eligible.</li> <li>If this occurs, the service date must be before the expiration date in<br/>order for the service to be reimbursable.</li> </ol> |  |  |
|                        | 3. Correct and resubmit if error is found.                                                                                                    |  |  |
|                        | <ol><li>Contact Help Desk if not resolved.</li></ol>                                                                                                    |  |  |
| What to do if you      | Troubleshooting steps:                                                                                                    |  |  |
| are a <u>Secondary</u> | 1. Same as Above                                                                                                    |  |  |
| Sage User?             |                                                                                                    |  |  |

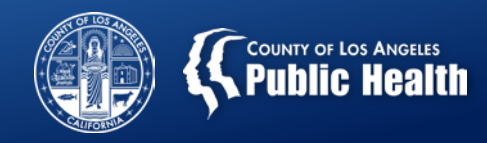

#### **Diagnosis For Authorization is Not Found On Claim**

<u>Translation</u>: There is a diagnosis on the Authorization Request Form that does not perfectly match what is on the Provider Diagnosis (ICD-10) Form or diagnosis on 837 file does not match diagnosis in chart.

| Denial Code | Claim Status | Claim Status Reason | Explanation of Coverage                                  |
|-------------|--------------|---------------------|----------------------------------------------------------|
| CO 197      | Denied       | Blank               | Diagnosis For Authorization Is Not<br>Specified On Claim |

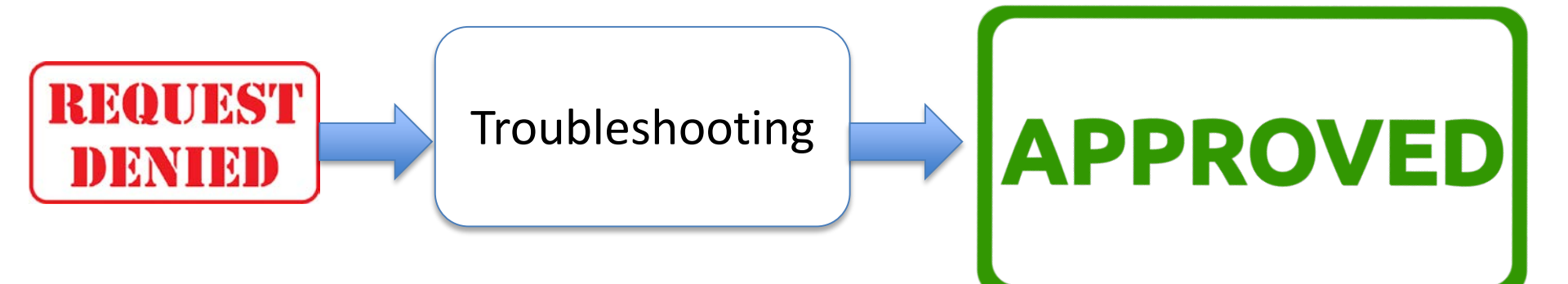

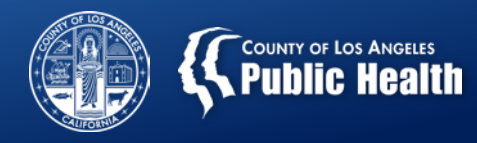

#### **Diagnosis For Authorization is not Found On Claim**

| What to do if you are a                              | Forms to check:                                                                                                    |  |  |
|------------------------------------------------------|----------------------------------------------------------------------------------------------------|--|--|
| Primary Sage User                                    | 1. Authorization Request Form                                                                                                    |  |  |
| (Provider Connect)?                                  | 2. Professional Treatment Form                                                                                                    |  |  |
|                                                      | <ol> <li>Does the Authorization Request Form have a diagnosis?         <ul> <li>If you find a diagnosis on this form, please contact SAPC QI &amp; UM Staff Member who assisted with your authorization who will assist in removing the diagnosis from the Authorization Request Form.</li> </ul> </li> <li>Resubmit your claim.</li> <li>Does the Professional Treatment form contain a diagnosis?         <ul> <li>If Yes, then remove diagnosis and resubmit your claim.</li> </ul> </li> </ol> |  |  |
| What to do if you are a <u>Secondary Sage User</u> ? | <ul> <li>Troubleshooting steps:</li> <li>1. Same as above</li> <li>2. Ensure the HI*ABK segment has a valid diagnosis code that matches the diagnosis entry in Sage.</li> <li>3. Resubmit your claim.</li> </ul>                                                                                                    |  |  |

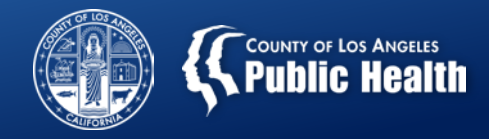

#### **Authorization Request Form**

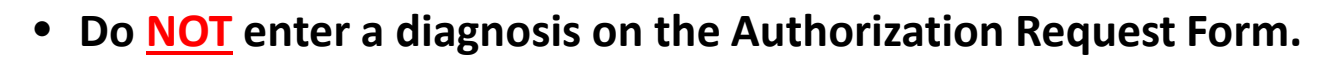

#### **Authorization Request**

| Client Information |           |                |
|--------------------|-----------|----------------|
| CLIENT NAME        | MEMBER ID | PROVIDER NAME  |
| Monster Child      | 11        | Recovery, Inc. |

| Authorization Dates                 |  |                       |          |
|-------------------------------------|--|-----------------------|----------|
| Authorization Requested Start Date: |  | Set authorization for | days Set |
| Authorization Requested End Date:   |  |                       |          |

| Care Manager           |                |
|------------------------|----------------|
| CARE MANAGER ASSIGNED: | DATE ASSIGNED: |

| Authorization Information |                               |                                      |
|---------------------------|-------------------------------|--------------------------------------|
| AUTHORIZATION NUMBER:     | CURRENT AUTHORIZATION STATUS: | CURRENT AUTHORIZATION STATUS REASON: |
| AUTHORIZED LEVEL OF CARE: | TYPE OF AUTHORIZATION:        | PERFORMING PROVIDER TYPE:            |
| PLANNED ADMIT DATE:       | INITIAL OR CONTINUING AUTH:   | NEXT REVIEW DATE:                    |

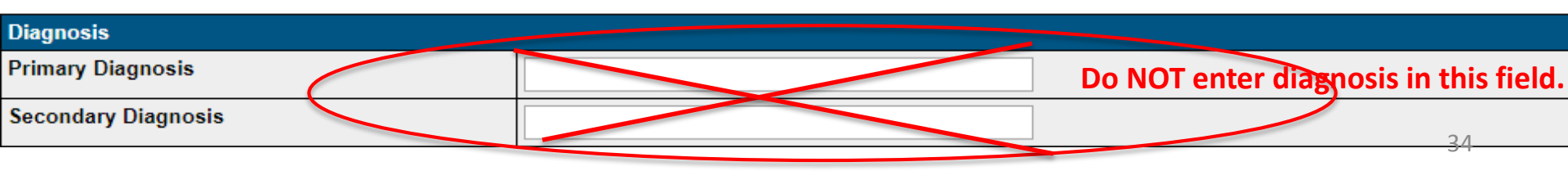

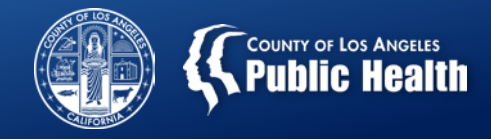

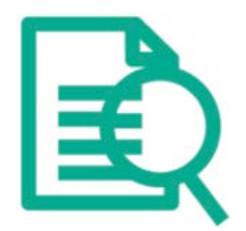

#### **Professional Treatment Form**

• Do <u>NOT</u> enter a diagnosis on the Professional Treatment Form  $\rightarrow$  may cause billing errors.

| Treatment Deta                                                                                                    | ils                                                                                                    | Additional Information                                  |                           |
|----------------------------------------------------------------------------------------------------|----------------------------------------------------------------------------------------------------|---------------------------------------------------------|---------------------------|
| Funding Source:<br>CPT Code:<br>Num of Days:<br>Units/Day:<br>Total Units:<br>Cost/Unit:<br>Cost/Unit:<br>Cost/Day:<br>Total Cost:<br>Treatment Date(s) | Drug Medi-Cal<br>H0004:U7:HA:HD - Individual Counseling<br>1<br>4<br>4<br>\$0.00<br>\$0.00<br>\$0.00<br>\$0.00<br>\$0.00 | Start Time: Duration (minutes per service)<br>Location: | End Time:<br>60<br>Office |
| Diagnosis Details                                                                                                    |                                                                                                    |                                                         |                           |
| Primary Diagno<br>Second Diagno                                                                                                    | sis:                                                                                                    |                                                         |                           |
| Third Diagnosis                                                                                                    |                                                                                                    |                                                         |                           |
| Fourth Diagnos                                                                                                    | is:                                                                                                    |                                                         |                           |

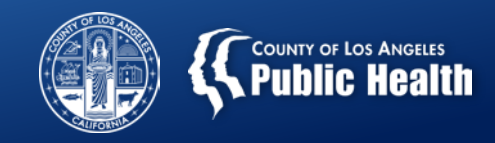

#### **Denial Reason:** Service Occurs During a Claims Blackout

<u>Translation</u>: The service you are attempting to bill for occurs during a period where a claims blackout is actively in place. This is a historical error that is not likely to be seen by providers

| Denial Code | Claim Status | Claim Status Reason | Explanation of Coverage                                 |
|-------------|--------------|---------------------|---------------------------------------------------------|
| OA 133      | Denied       | Blank               | This service occurs during a claim processing blackout. |

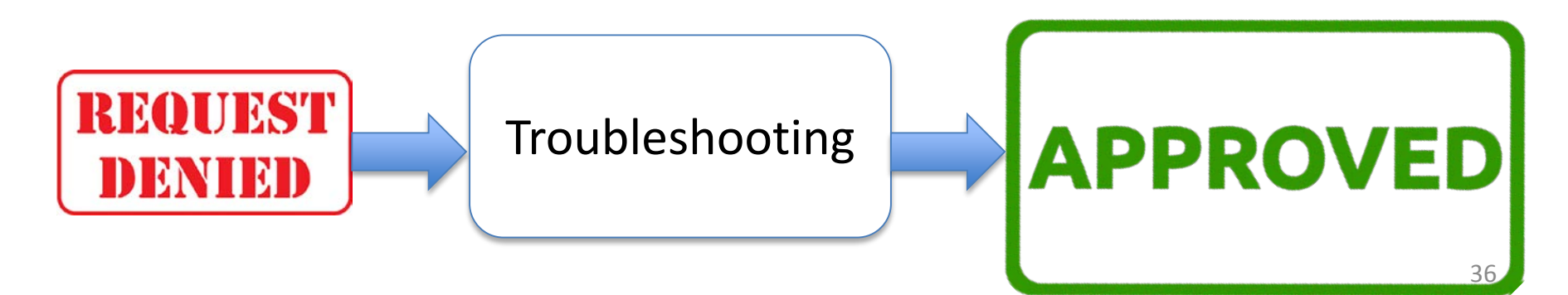

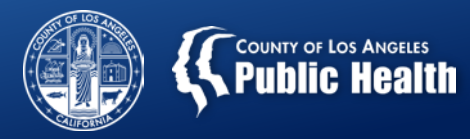

#### **Denial Reason: Service Occurs During a Claims Blackout**

| What to do if you are a<br>Primary Sage User<br>(Provider Connect)? | Forms to check:<br>1. Client Eligibility Verification Report                                                                                                    |
|---------------------------------------------------------------------|----------------------------------------------------------------------------------------------------|
|                                                                     | <ul> <li>Troubleshooting steps:</li> <li>1. Run the Client Eligibility Verification Report.</li> <li>2. Does the client have their eligibility established for the dates of service that you are requesting?</li> <li>If Yes, contact the help desk to determine if a claims blackout in in place.</li> <li>If No, then: <ol> <li>Verify all needed medical necessity components are in the chart.</li> <li>Contact your SAPC UM Staff Person or SAPC UM 626-299-3531.</li> </ol> </li> </ul> |
| What to do if you are a <u>Secondary Sage User</u> ?                | Troubleshooting steps:<br>1. Same as above.                                                                                                    |

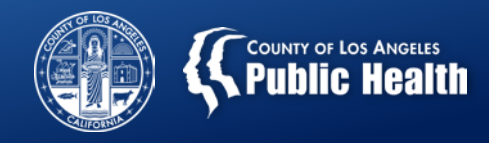

#### **Common Denial Reason:** Group time on Treatment is more than 90 minutes

**<u>Translation</u>**: You are attempting to bill for a group service that is more than 90 minutes in length.

| Denial Code | Claim Status | Claim Status Reason                     | Explanation of Coverage                                                                                     |
|-------------|--------------|-----------------------------------------|----------------------------------------------------------------------------------------------------|
| CO 177      | Denied       | Eligibility and/or Standards not<br>Met | Claim Status has been set to<br>Denied because of Claim<br>Adjudication Rule 16 - Limit<br>group/pt 90 min. |

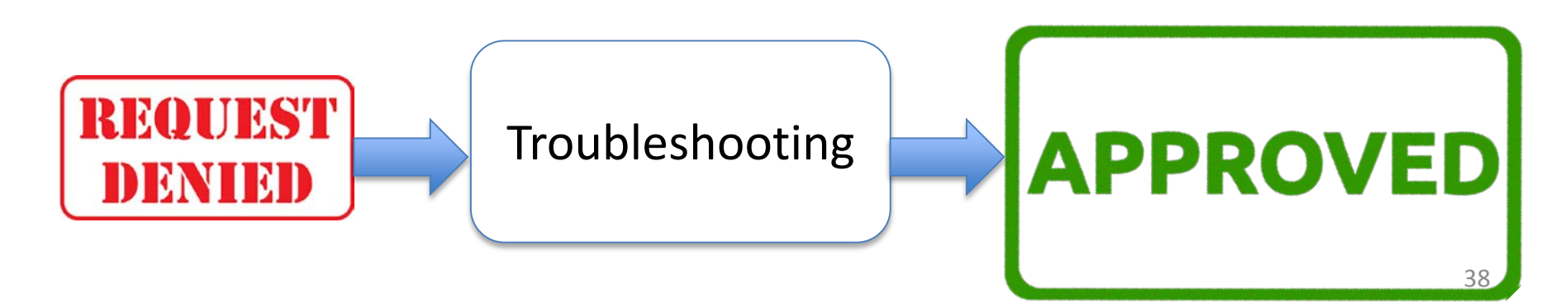

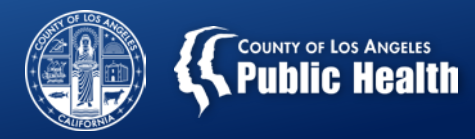

#### **Group time on Treatment is more than 90 minutes**

| What to do if you are a<br><u>Primary Sage User</u><br>(Provider Connect)? | Forms to check:<br>1. Clinical Documentation<br>2. Professional Treatment Entry                                                                                                    |
|----------------------------------------------------------------------------|----------------------------------------------------------------------------------------------------|
|                                                                            | <ul> <li>Troubleshooting steps:</li> <li>1. Verify duration of group on the clinical documentation.</li> <li>If group lasted longer than 90 minutes, you can only bill for a maximum of 90 minutes of service.</li> <li>2. Resubmit claim using corrected duration of group, as specified in 1.</li> </ul> |
| What to do if you are a <u>Secondary Sage User</u> ?                       | <ul> <li>Troubleshooting steps:</li> <li>1. Verify the group duration.</li> <li>If group lasted longer than 90 minutes, you can only bill for a maximum of 90 minutes of service.</li> <li>2. Resubmit 837 using correct duration of group, as specified in 1.</li> </ul>                                  |

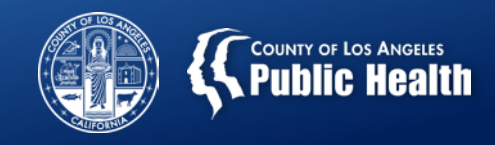

#### Claim Level Adjustment was submitted without a corresponding Service Level Adjustment

<u>Translation</u>: The claim on an 837 is formatted incorrectly. Identified a previous payment/adjustment and the service level did not.

| Denial Code                   | Claim Status | Claim Status Reason | Explanation of Coverage                                                                               |
|-------------------------------|--------------|---------------------|----------------------------------------------------------------------------------------------------|
| OA 23                         | Denied       | Blank               | Claim Level Payment/Adjustment<br>Information Found and No Service Level<br>Payment/Adjustment Found. |
| <b>REQUES</b><br><b>DENIE</b> | Tro          | oubleshooting       | APPROVED                                                                                              |

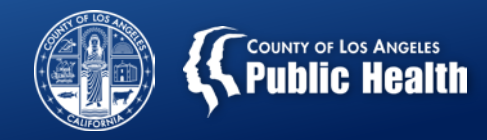

#### Claim Level Adjustment was submitted without a corresponding Service Level Adjustment

| What to do if you are a<br>Primary Sage User<br>(Provider Connect)? | <u>Forms to check:</u><br>1. None                                                                                                |
|---------------------------------------------------------------------|----------------------------------------------------------------------------------------------------|
|                                                                     | <u>Troubleshooting steps:</u><br>1. Not Applicable. This is an denial reason that applies to secondary providers                 |
| What to do if you are a<br><u>Secondary Sage User</u> ?             | <u>Forms to Check:</u><br>1. 837 File                                                                                            |
|                                                                     | <u><b>Troubleshooting steps:</b></u><br>1. Resend 837 with corresponding Service Level Adjustment for the Claim Level Adjustment |

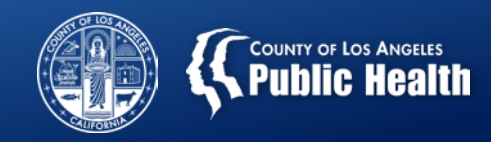

#### **Group Time is Too Short and Outside Minimum Limit**

<u>Translation</u>: You are attempting to bill for a group that too short (e.g. <60 mins).

| Denial Code   | Claim Status | Claim Status Reason                     | Explanation of Coverage                                                                                            |
|---------------|--------------|-----------------------------------------|----------------------------------------------------------------------------------------------------|
| CO 177        | Denied       | Eligibility and/or<br>Standards not Met | Claim Status has been set to Denied<br>because of Claim Adjudication Rule 15 -<br>Limits Groups/Patient Education. |
| REQUI<br>DENI | EST<br>ED    | Troubleshooting                         | APPROVED                                                                                                    |

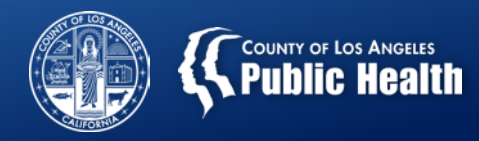

#### **Group Time is Too Short and Outside Minimum Limit**

| What to do if you are a<br>Primary Sage User<br>(Provider Connect)? | <u>Forms to check:</u><br>1. Clinical Documentation<br>2. Professional Treatment Entry                                                                                                    |
|---------------------------------------------------------------------|----------------------------------------------------------------------------------------------------|
|                                                                     | <ul> <li>Troubleshooting steps:</li> <li>1. Verify duration of group on the clinical documentation.</li> <li>If group lasted less than 60 minutes, you cannot bill for the group.</li> <li>2. Correct Group duration of 60+ mins (if applicable) and resubmit claim using correct duration of group, as specified in 1.</li> </ul> |
| What to do if you are a <u>Secondary Sage User</u> ?                | <ul> <li>Troubleshooting steps:</li> <li>1. Verify the group duration.</li> <li>If group lasted less than 60 minutes, you cannot bill for the group.</li> <li>2. Correct Group duration of 60+ mins (if applicable) and resubmit claim using correct duration of group, as specified in 1.</li> </ul>                              |

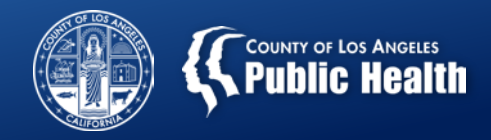

## The Take Away

#### **Initial Troubleshooting Steps Prior to Resubmission of Denied Claims**

| What to do if you         | Forms to check for Both Primary and Secondary Users:                   |  |  |  |  |  |  |  |
|---------------------------|------------------------------------------------------------------------|--|--|--|--|--|--|--|
| <b>are a</b> Primary Sage | 1. Financial Eligibility Form                                          |  |  |  |  |  |  |  |
| User (Provider            | 2. Treatments Form                                                     |  |  |  |  |  |  |  |
| Connect)?                 | 3. Authorization Request Form                                          |  |  |  |  |  |  |  |
| <u>,</u>                  | Troubleshooting steps:                                                 |  |  |  |  |  |  |  |
|                           | 1. Search for Patient treatments that were denied                      |  |  |  |  |  |  |  |
|                           | 2. Click on "Tx Date" under Treatment History to view details of       |  |  |  |  |  |  |  |
|                           | claim/treatment                                                        |  |  |  |  |  |  |  |
|                           | 3. View Claim Status Reason and Explanation of Coverage for details of |  |  |  |  |  |  |  |
|                           | denial reason                                                          |  |  |  |  |  |  |  |
|                           | 4. Follow steps for that specific Explanation from following slides    |  |  |  |  |  |  |  |
|                           |                                                                        |  |  |  |  |  |  |  |
| What to do if you         | Troubleshooting steps:                                                 |  |  |  |  |  |  |  |
| are a Secondary           | 1. Review 835 for denial codes.                                        |  |  |  |  |  |  |  |
| Sage User?                | 2. Follow steps for that specific Explanation from following slides    |  |  |  |  |  |  |  |
|                           | 3. Verify information was entered correctly on the 837 File 44         |  |  |  |  |  |  |  |

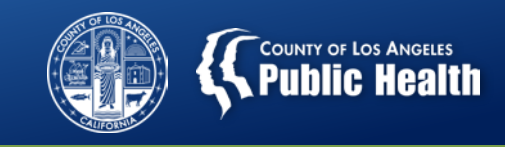

## **Helpful Reminders Prior to Generating New Bill**

- 1. Verify Financial Eligibility Form is completed correctly
- 2. Verify Diagnosis meets requirements
- 3. Confirm the authorization was completed with the correct Authorization Grouping and Program Address
- 4. Confirm the authorization is approved
- 5. If secondary user, confirm the correct authorization number is entered into your EHR
- 6. Confirm that the service meets minimum standards and requirements per the Provider Manual and Rates and Standards Matrix
  - Groups must be between 2 and 12 participants
  - Groups must be between 60 and 90 minutes
  - Claim information must match the service rendered
  - Must enter a claim for all billable services provided, including each member of a group.

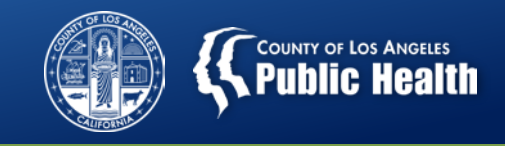

## "Big Picture" – Billing Status

 SAPC & Netsmart are acutely aware of billing challenges providers are experiencing and have been working with urgency to reduce denial rates... and will need your help as well!

#### Key Interventions

- Internal dashboard to help track various Sage-related metrics and progress.
- Identification and contacting of providers with high rate of denials and low billing to assist with resolution.
- Billing Denials Webinar will be recorded and posted to the website for ongoing training
- Pre-adjudication functionality!!!
- Need providers to communicate this information to staff!

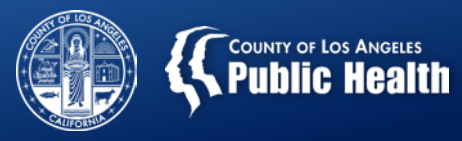

# Questions?

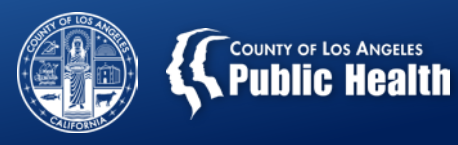

## PROVIDER CONNECT PRE-ADJUDICATION FUNCTIONALITY:

SAVING PROVIDERS HOURS OF EXTRA WORK

February 07, 2019

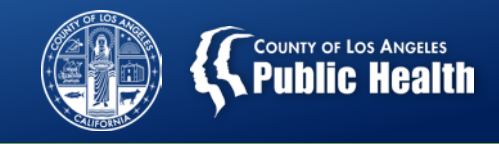

### **Claims Pre-Adjudication**

- <u>Purpose</u>: To explain and demonstrate the Pre-Adjudication process in Sage to determine potential billing issues.
- <u>Goals:</u>
  - 1. Define what Pre-Adjudication is and how to use it.
  - 2. Demonstrate how to effectively use Pre-adjudication functionality in Sage.
  - 3. Discuss potential workflows for providers to utilize this process

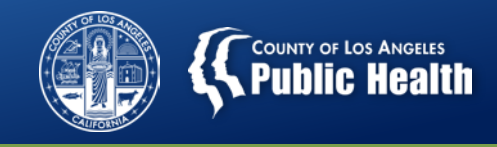

#### **Claims Adjudication vs. Claims Pre-Adjudication**

#### • Claims Adjudication:

- The term used when SAPC processes claims that have been officially submitted to SAPC for review and payment.
- Claims Pre-Adjudication:
  - A new process available to primary users of Sage that will check claims *before* they are submitted to SAPC to allow providers to fix potential denial reasons.
    - Providers will be able to view which treatment/services will be approved or denied prior to submitting.
    - The denial reason will display along with the claim itself
    - Providers will have the ability to fix the "Treatment" or chart information prior to submitting, which can prevent the need to void and replace claims.

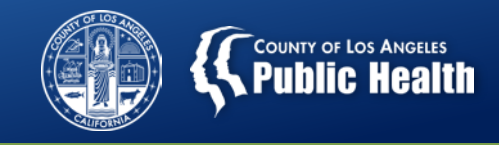

51

### **Pre-Adjudication Steps**

- After generating a new bill on the Billing page, click "Submit Bill Pre-adjudication"
  - Note: Providers do not have to utilize this function to submit claims. Pre-adjudication is optional.
- 2. This will send the bill to the Pre-adjudication queue for processing
  - The results can take up to 30 minutes from submission to post given the processes that need to occur to check the claims rules.
  - It will also depend on how many bills are in the queue.

| Client ID             | Date                 |                                  |          | Cost                 |  |  |
|-----------------------|----------------------|----------------------------------|----------|----------------------|--|--|
|                       | From                 | То                               | Unbilled | Billing              |  |  |
| 159904                | 1/1/2019             | 1/17/2019                        | \$0.00   | \$0.00               |  |  |
|                       |                      | Total:                           | \$0.00   | \$0.00               |  |  |
| << Cancel/Delete Bill | Save, But Not Submit | Submit Bill for Pre-adjudication |          | View Bill Summary >> |  |  |

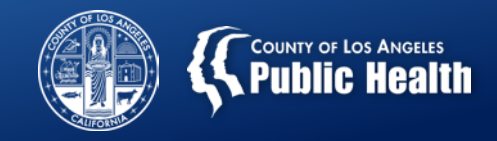

3. Select the bill that you ran the Pre-adjudication process for

|                         | Unsubmitted Bills        |
|-------------------------|--------------------------|
| Billing Generation Date | Generated By             |
| 1/24/2019 3:42:29 PM    | NTSTuser (ntst user)     |
| 1/26/2019 2:42:29 PM    | AMSRW (Rachael Westhead) |
| 1/26/2019 2:45:03 PM    | AMSRW (Rachael Westhead) |
| 2/4/2019 9:20:54 AM     | GSchwarz2 (Greg Schwarz) |
| 2/4/2019 9:29:35 AM     | GSchwarz2 (Greg Schwarz) |

#### 4. Click "View Pre-adjudication Results" to see the results

| Client ID             | Date                 |           | Cost                          |                      |  |
|-----------------------|----------------------|-----------|-------------------------------|----------------------|--|
| Cilent ID             | From                 | То        | Unbilled                      | Billing              |  |
| 159905                | 1/1/2019             | 1/17/2019 | \$1,950.00                    | \$1,950.00           |  |
|                       |                      | Total:    | \$1,950.00                    | \$1,950.00           |  |
| << Cancel/Delete Bill | Save, But Not Submit |           | View Pre-adjudication Results | View Bill Summary >> |  |

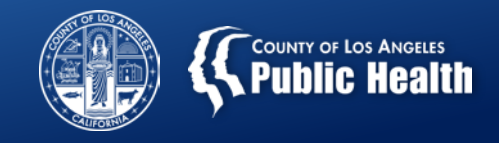

- 5. Review each service to verify if "Passed" or "Failed" preadjudication check.
  - Reminder: This is not a bill yet, and has not been submitted to SAPC. This is only a validation measure.

| Bill Pre-Adjudication Results |              |                 |                                     |             |       |                           |          |  |  |
|-------------------------------|--------------|-----------------|-------------------------------------|-------------|-------|---------------------------|----------|--|--|
| Mark Service<br>As Reviewed   | Member<br>ID | Service<br>Date | Pre-Adjudication Edit Failed Reason | Status      | Units | Procedure<br>Code         | Cost     |  |  |
|                               | 159905       | 1/2/2019        |                                     | Passed Edit | 1     | Family Therapy (90846:U8) | \$150.00 |  |  |
|                               | 159905       | 1/3/2019        |                                     | Passed Edit | 1     | Family Therapy (90846:U8) | \$150.00 |  |  |

6. For tracking purposes, check the service as reviewed to avoid reviewing again.

|                                   | Bill Pre-Adjudication Results |                     |                                                                                |                |       |                                    |        |  |  |  |
|-----------------------------------|-------------------------------|---------------------|--------------------------------------------------------------------------------|----------------|-------|------------------------------------|--------|--|--|--|
| Mark<br>Service<br>As<br>Reviewed | Member<br>ID                  | Service<br>Date     | Pre-Adjudication Edit Failed Reason                                            | Status         | Units | Procedure<br>Code                  | Cost   |  |  |  |
|                                   | 159904                        | 1/10/2019<br>Delete | The service was denied for the following reason:Procedure not on fee schedule. | Failed<br>Edit | 6     | Intake/Assessment<br>(H0001:U7:HA) | \$0.00 |  |  |  |
|                                   | 159904                        | 1/13/2019<br>Delete | The service was denied for the following reason:Procedure not on fee schedule. | Failed<br>Edit | 6     | Intake/Assessment<br>(H0001:U7:HA) | \$0.00 |  |  |  |

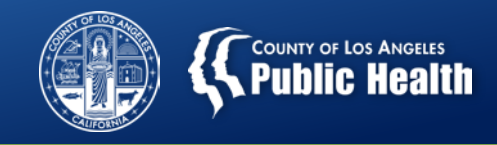

- 7. Certain errors can be fixed immediately from this form directly by selecting the blue hyperlink service date on each claim.
  - This will take providers directly to the edit treatment function in that patients chart.
  - The following information can be changed without additional steps:
    - Provider Name and Role
    - Treatment/Service details
    - The program location is populated from the authorization, this will not have a different option unless the address is changed on the authorization itself.

| Enter Treatment Criteria                                                                                                    |
|----------------------------------------------------------------------------------------------------|
| Procedure Code - Description (Authorization, Level of Care, Valid Dates)<br>H0004:U1 - Individual Counseling (96838, , 11/11/2018 - 12/10/2018) |
| HALYALKAR, JONATHAN (12/1/2017 - ) ▼                                                                                                    |
| - Please Choose One -                                                                                                    |
| CRIH 11027 Burbank Blvd 🔻                                                                                                    |
| 4 Warning! testing Group based service units have a one minute duration                                                                         |
|                                                                                                    |
| 11/16/2018                                                                                                    |

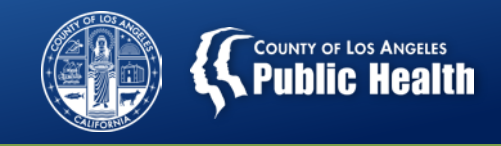

- 8. Providers can decide to completely delete the treatment from the pre-adjudication report AND from the patients chart if they need to rebill due to an error.
  - Selecting delete will remove the treatment from the patients record. It will need to be re-entered to be included in the bill.

|                                   | Bill Pre-Adjudication Results |                     |                                                                                |                |       |                                    |        |  |  |
|-----------------------------------|-------------------------------|---------------------|--------------------------------------------------------------------------------|----------------|-------|------------------------------------|--------|--|--|
| Mark<br>Service<br>As<br>Reviewed | Member<br>ID                  | Service<br>Date     | Pre-Adjudication Edit Failed Reason                                            | Status         | Units | Procedure<br>Code                  | Cost   |  |  |
|                                   | 159904                        | 1/10/2019<br>Delete | The service was denied for the following reason:Procedure not on fee schedule. | Failed<br>Edit | 6     | Intake/Assessment<br>(H0001:U7:HA) | \$0.00 |  |  |
|                                   | 159904                        | 1/13/2019<br>Delete | The service was denied for the following reason:Procedure not on fee schedule. | Failed<br>Edit | 6     | Intake/Assessment<br>(H0001:U7:HA) | \$0.00 |  |  |
|                                   |                               |                     |                                                                                |                |       |                                    |        |  |  |

- In this case, an adult provider selected a youth authorization grouping.
   This treatment must be deleted.
  - If this is the first billing for this authorization, will need to contact UM to correct the authorization grouping.
  - If this authorization has been billed against, then authorization needs to be denied and a new one created with the correct grouping.

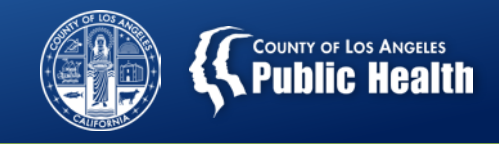

- 8. Provider can de-select a specific patient on the claim from being submitted, but not delete the treatment from the record.
  - This is completed on the "Unsubmitted Bills" screen, the same way providers are currently using this functionality.
  - Click Return to Bill Summary

Note: All services must be billed together

| No.                                                    | Date       | CPTCode    |       |    | Billing                |        |  |  |  |
|--------------------------------------------------------|------------|------------|-------|----|------------------------|--------|--|--|--|
|                                                        |            |            | Units | As | As Bill<br>(this bill) |        |  |  |  |
| 1.                                                     | 11/2/2018  | C-H0004:U1 | 4.00  |    |                        | \$0.00 |  |  |  |
| 2.                                                     | 11/9/2018  | C-H0004:U1 | 4.00  |    |                        | \$0.00 |  |  |  |
| 3.                                                     | 11/27/2018 | C-H0004:U1 | 4.00  |    | •                      | \$0.00 |  |  |  |
| 4.                                                     | 11/16/2018 | C-H0004:U1 | 4.00  |    |                        | \$0.00 |  |  |  |
|                                                        |            |            |       |    |                        |        |  |  |  |
| Total: (does not include copay and third party) \$0.00 |            |            |       |    |                        |        |  |  |  |
| Set Details                                            |            |            |       |    |                        |        |  |  |  |

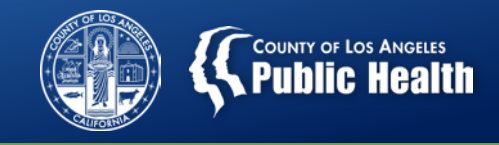

- 9. The billing process is the same from this step forward.
  - Providers view the Bill Summary and can either continue to edit or can submit the bill to SAPC for the Full Adjudication process.
  - Reminder: There may be additional denials that occur once the claim has been adjudicated due to additional validations that can only occur after adjudication.

| Summary By Client |          |           |                |               |          |          |        |        |        |
|-------------------|----------|-----------|----------------|---------------|----------|----------|--------|--------|--------|
|                   | Dates    |           |                |               | Cost     |          |        |        |        |
| Client            | From     | То        | Total<br>Units | Paid<br>Units | Total    | Pending  | Paid   | Denied | Void   |
| 159904            | 2/4/2019 | 2/4/2019  | 4.00           | 0.00          | \$118.52 | \$118.52 | \$0.00 | \$0.00 | \$0.00 |
| 159906            | 1/1/2019 | 1/21/2019 | 270.00         | 0.00          | \$66.83  | \$66.83  | \$0.00 | \$0.00 | \$0.00 |
|                   |          | Total:    | 274.00         | 0.00          | \$185.35 | \$185.35 | \$0.00 | \$0.00 | \$0.00 |

| Summary By CPT Code |          |           |        |       |          |                  |        |        |        |
|---------------------|----------|-----------|--------|-------|----------|------------------|--------|--------|--------|
|                     | Dates    |           |        | Cost  |          |                  |        |        |        |
| CPT Code            | From     | То        | Total  | Paid  | Total    | Pending          | Paid   | Denied | Void   |
|                     |          |           | Units  | Units |          |                  |        |        |        |
| C-H0004:U7:HA       | 2/4/2019 | 2/4/2019  | 4.00   | 0.00  | \$118.52 | \$118.52         | \$0.00 | \$0.00 | \$0.00 |
| C-H0005:U7          | 1/1/2019 | 1/21/2019 | 270.00 | 0.00  | \$66.83  | \$66.83          | \$0.00 | \$0.00 | \$0.00 |
|                     |          | Total:    | 274.00 | 0.00  | \$185.35 | <b>\$1</b> 85.35 | \$0.00 | \$0.00 | \$0.00 |
|                     |          |           |        |       |          |                  |        |        |        |

| << Edit Bill | Submit Bill >> |
|--------------|----------------|
|              |                |

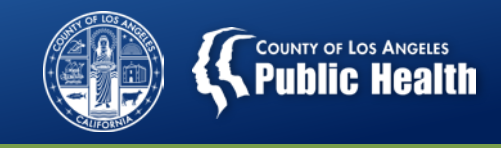

#### What You Need to Know About Pre-Adjudication

- Claims are validated against most billing rules in Sage
  - More advanced rules can only be validated once submitted to SAPC.
    - For example, a duplicate claim will pass pre-adjudication, but once submitted to Sage, it will validate against previous claims.
- Only validates against information at the time when provider elects to process
  - If anything changes in the chart after submission of claim, it can still be denied based on changes that occurred after initial passing of preadjudication.
    - For example, validates information based on current Financial Eligibility, but provider changes that information before actually submitting the claim.
- Bottom Line: Once providers have submitted the claim for actual adjudication, additional denial reasons are still possible
  - However, most are accounted for in this process.

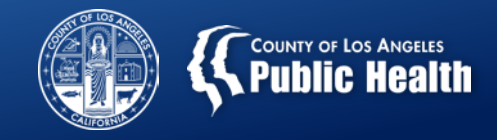

#### Things to Consider...

- What is an acceptable approval rate before submitting claims?
  - Consider the following questions:
    - What is the denial reason? Can I fix it or do I need assistance from Netsmart?
    - How much time will it take to fix the issue before submitting?
    - If we submit this claim, knowing it is denied, how much time will it take to fix and resubmit later? (Void and Replace process)
    - Should we submit only the approvals, while we work on the denials?
    - Case Example: It's the 10<sup>th</sup> of the month and billing is due. Will we have time to submit before the deadline if we attempt to fix identified errors?

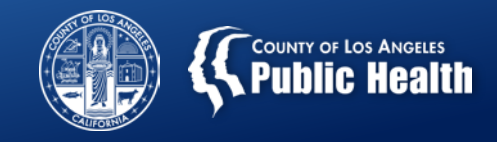

#### Things to Consider...

- SAPC suggests a minimum 80% approval rate before submitting a bill.
  - However, depending on the denial issues, you may consider waiting and fixing if they are simple fixes, which will increase the approval rate.
- Each agency needs to decide exactly how they want to incorporate this process into their billing workflow, including:
  - When to officially submit the claim and how much time to devote to fixing before adjudication.
  - Who will be responsible for running the Pre-Adjudication?
  - Who will be responsible for investigating denial reasons?

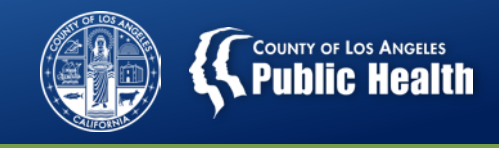

#### **Example Workflow for Primary Sage User**

- Biller runs provider activity report and enters all appropriate treatments (This can and should be done as often as feasible to avoid backlog and last minute entering)
- 2. Finance department compiles claim information and runs pre-adjudication process
- 3. Finance reviews pre-adjudication report and checks for any issues.
- 4. Finance categorizes issues into sections to be investigated by specific departments and disseminates reports accordingly
  - I.e. Authorization issues go to Clinical or Program director
  - Eligibility issues go to admissions
  - Configuration issues go to Operations or Clinical Director

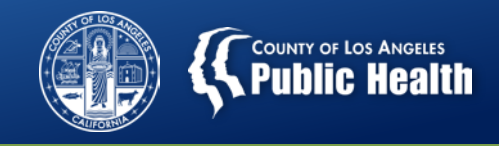

#### **Example Workflow**

- 5. Each assigned department is tasked to investigate and attempt to resolve by a particular day.
- 6. Communicates with Finance with results and whether item has been fixed.
- 7. Finance runs pre-adjudication again, decides which claims should be submitted and which need to be removed from the claim.
- 8. Uses second pre-adjudication results to begin fixing claims for eventual resubmission before waiting for official denial from SAPC.
- 9. Receives official claims status in PCONN and reviews for additional denials and approvals.
  - Compare against what has already been fixed to avoid duplicate work.
- 10. Agency celebrates and rejoices for a great coordinated effort to prevent extra work. YAY!! (This step is optional, but recommended)

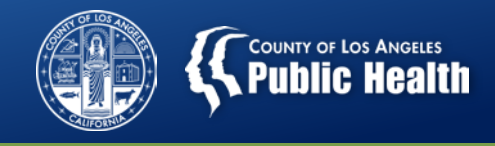

#### To Pre-Adjudicate or Not to Pre-Adjudicate?

- Providers should consider how to incorporate this process into their workflows.
  - Including timeframes and deadlines for corrections
- While this is a wonderful new tool to assist in the battle against denials, it does not solve the problem. It only shines a light on the issues.
- SAPC and Netsmart are here to help.
  - Contact the Helpdesk for any questions regarding denials, pre-adjudication and billing.
  - Netsmart will forward SAPC specific questions to the appropriate unit at SAPC.

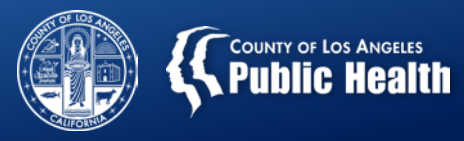

# Questions?